## 录像机安装硬盘的步骤:

安装硬盘之前,我们要了解到,我们一般在电脑下使用的硬盘都是 Windows XP 系统。所以 硬盘的每个分区也采用的是 FAT32 或者 NTFS 格式。

而录像机为嵌入式 linux 系统。Linux 系统磁盘格式为: ext 系列, ext3, ext4 等。因此,当您从电脑上使用的旧硬盘安装到录像机上是无法识别的,因为您的硬盘分区格式是 FAT32 或者 NTFS 格式是,因此要删除掉这些格式后,录像机才能识别您的硬盘。

## 删除步骤:

如果您的是旧硬盘,首先。你把硬盘安装到电脑上去(电脑上的硬盘不要拆),然后开机启动电脑本地硬盘系统。

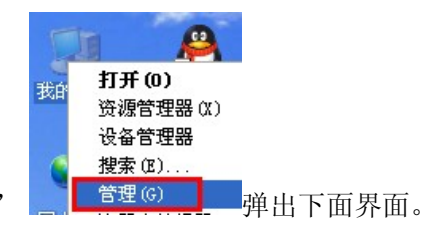

进入系统桌面后,**右**击"我的电脑" 选择"管理"

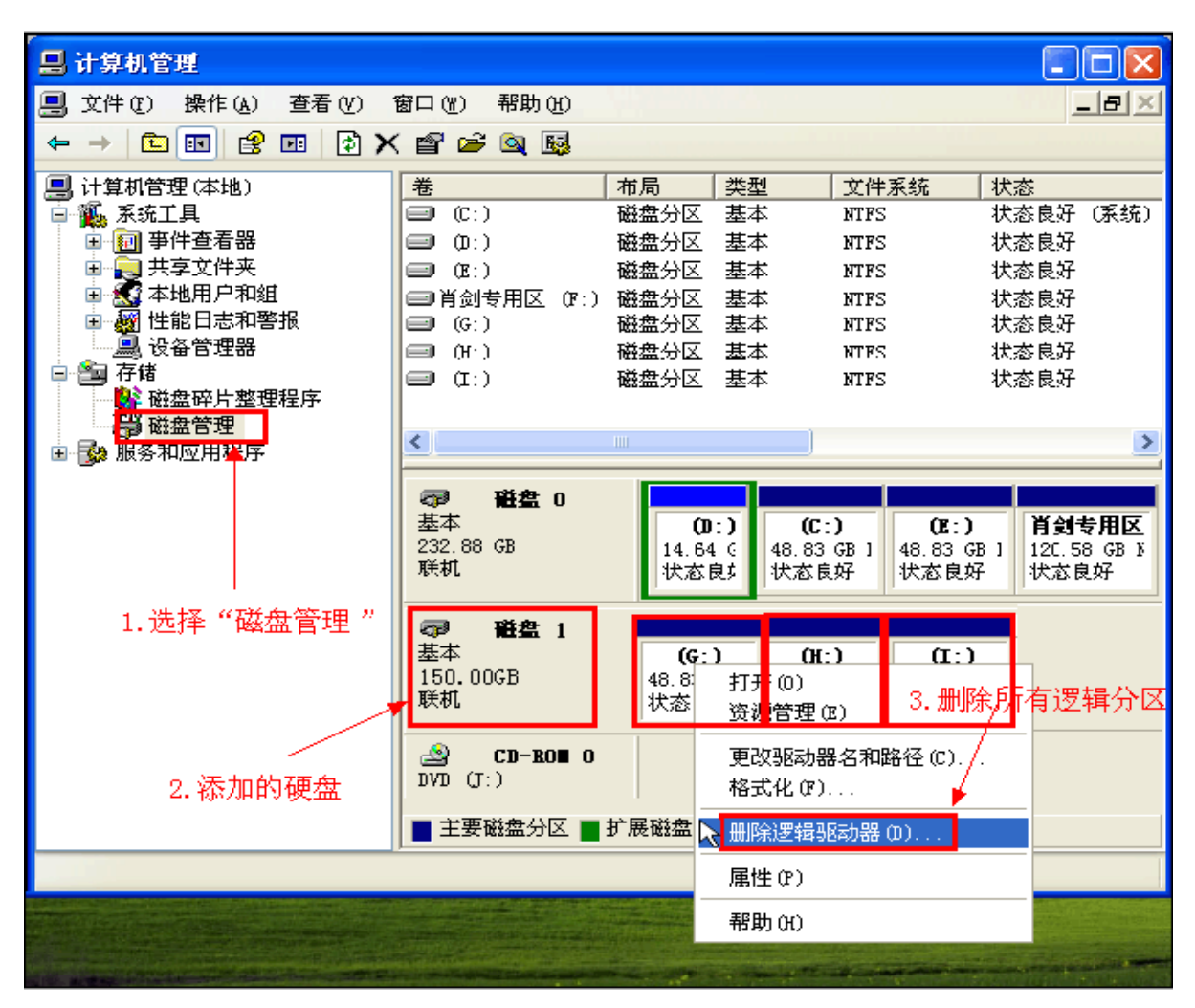

删除"磁盘1"的所有分区,如下图。

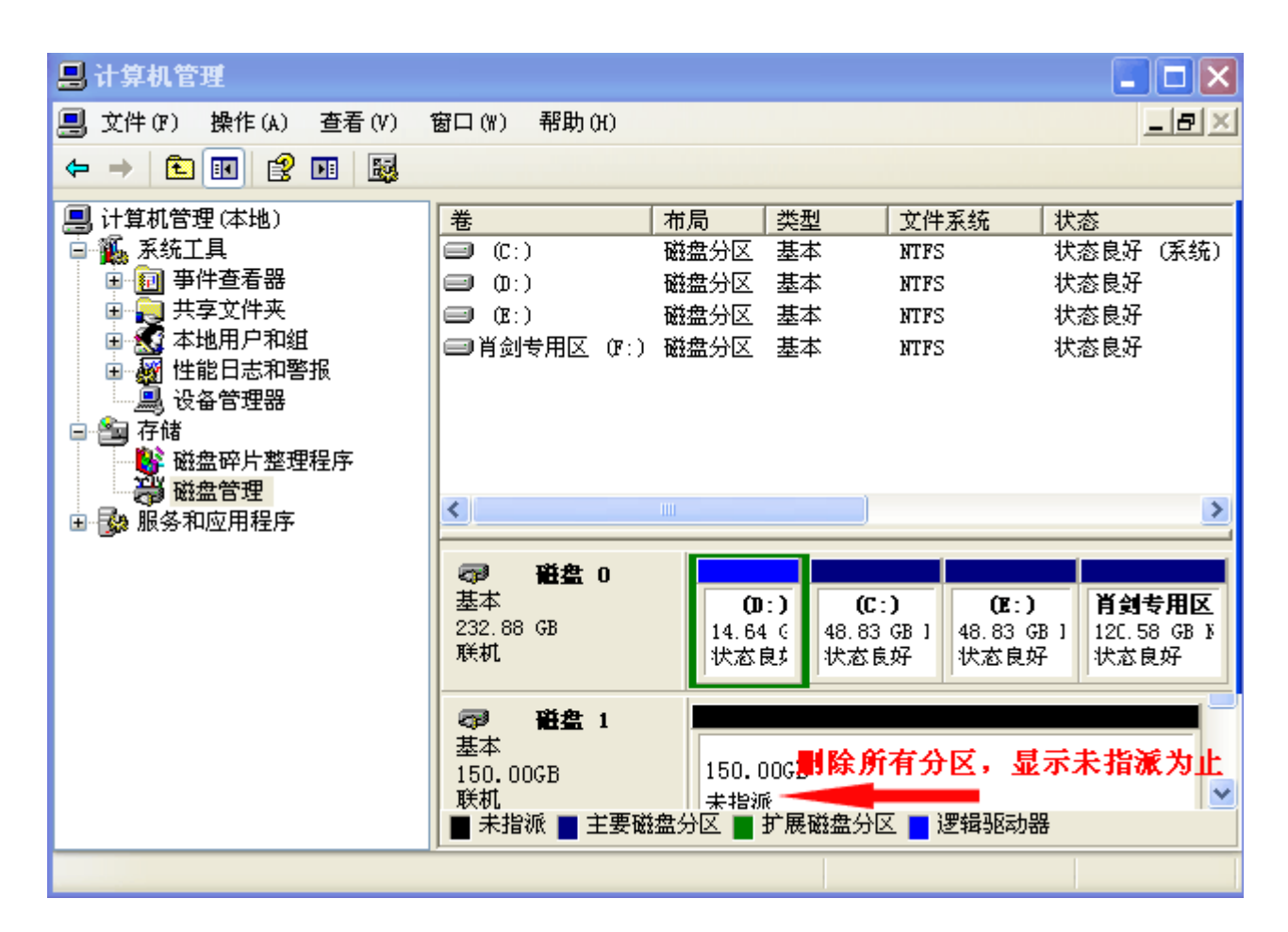

上图显示"未指派"文字,才算删除了 Windows XP 系统 的 FAT32 或者 NTFS 格式。 此时,您把硬盘接到录像机里即可识别出硬盘。

## (装入硬盘后,还需要在录像机里面格式化一下硬盘,才能正常录像。)

首先,将录像机进入"主菜单"-"管理工具"-"磁盘管理"-"格式化磁盘"如下图:

| / |                     | 主菜单                                                                 | ->管理工,           | 具->硬          | 盘管理                  |                                                     |                                                                      | ×                                    |
|---|---------------------|---------------------------------------------------------------------|------------------|---------------|----------------------|-----------------------------------------------------|----------------------------------------------------------------------|--------------------------------------|
|   | 9 1 2 3 4 5 6 7 8 9 | 石市 会<br>1-1<br>1-2<br>2-1<br>3-1<br>4-1<br>5-1<br>6-1<br>7-1<br>8-1 | ▲<br>读读读读读读读读读读读 | 刑 写与写写写写写写写写写 | <u>林正日日日日日日日</u> 日日日 | 2<br>7<br>7<br>7<br>7<br>7<br>7<br>7<br>7<br>7<br>7 | 设为读<br>设为快<br>设为只<br>设为冗<br>格式化<br>恢复 <sup>4</sup><br>分<br>[<br>2.点击 | 写盘<br>照盘<br>读盘<br>余盘<br>昔误<br>★<br>【 |
|   |                     |                                                                     |                  |               |                      |                                                     | 取消                                                                   | <b>1</b>                             |

格式化磁盘后,可看到工作灯为<mark>亮灯</mark>。同时在监控画面上左下角可以看到磁带"<sup>••</sup>"图标,即可表示录像机正在录制录像到硬盘。